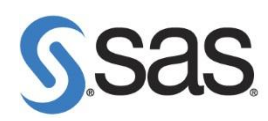

## 3. 更新 JMP 授權碼

Step1: 開啟 JMP 程式,點選 File > New > Script 。

| JL 🥵 | /IP Home ' | Windov | w - JMP |        |       |         |        |              |      |
|------|------------|--------|---------|--------|-------|---------|--------|--------------|------|
| File | Tables     | DOE    | Analyze | Graph  | Tools | View    | Window | Help         |      |
|      | New        |        |         |        |       | Data Ta | able   | Ctrl+N       |      |
| 2    | Open       |        |         | Ctrl+O | 8     | Script  | 、<br>、 | Ctrl+T       | ≫ २, |
|      | Close      |        |         | Ctrl+W | 4     | Journal | 5      | Ctrl+Shift+J |      |
|      | Import as  | Data   |         |        | 1     | Project |        | Ctrl+Shift+P |      |
|      | c.         | Data   |         | culu c | 2     | Applica | ation  | Ctrl+Shift+A |      |
|      | Save       |        |         | Ctrl+S | -     | Add-In  |        |              |      |
|      | Save As    |        |         |        |       |         |        |              |      |
|      | Revert     |        |         |        |       |         |        |              |      |
|      |            |        |         |        | -     |         |        |              |      |

[注意此步驟]

Step2: 出現 Script 畫面後, 輸入 renew license (); , 再選 run (如下圖步驟)。

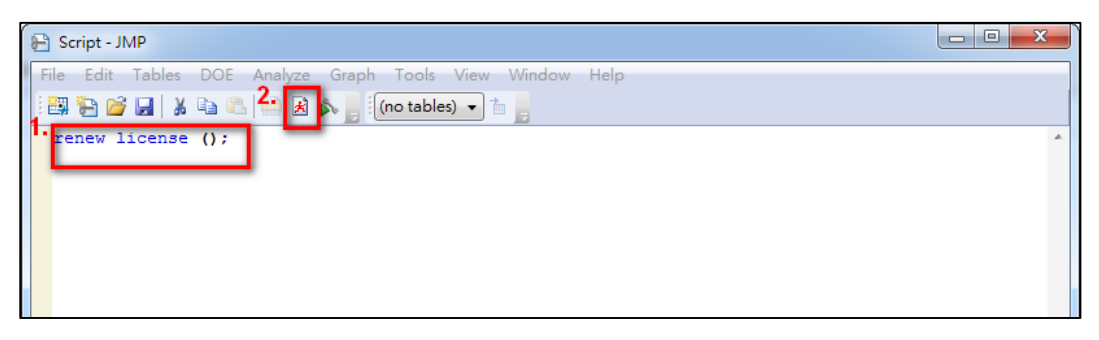

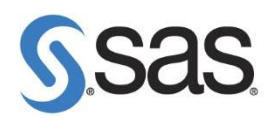

Step3:出現以下畫面後,點選 Open License 。

| Renew Your JMP License                                   | ×                          |
|----------------------------------------------------------|----------------------------|
| Thank you,<br>JMP license.                               | , for renewing your        |
|                                                          |                            |
|                                                          |                            |
| Please use the open license button to o<br>JMP.PER file. | open your SID file or your |
|                                                          | Cancel Open License        |

Step4: 點選您的 JMP SID 路徑後,點選 開啟舊檔。

| Select your JMP License F                                                                                                    | ile                 |                     |             | ×   |
|----------------------------------------------------------------------------------------------------|---------------------|---------------------|-------------|-----|
| Solution → 200 - 200 - 200 |                     | ▼ <del>4</del> 援尋 W | in7x64 (С:) | Q   |
| 組合管理 ▼ 新増資                                                                                                    | 料夾                  |                     | •== •       |     |
| ⊿ 🚖 我的最愛                                                                                                    | ▲ 名稱 ^              | 修改日期                | 類型          | **  |
| 📜 下載                                                                                                    | 🌗 ~scripts          | 2012/7/2 下午 09      | 檔案資料夾       |     |
| 📃 桌面                                                                                                    | 53CREDITSCR04       | 2012/8/17 下午 0      | 檔案資料夾       |     |
| 🗐 最近的位置                                                                                                    | 🗉 🔑 AAEM            | 2012/10/23 上午       | 檔案資料夾       | =   |
|                                                                                                    | CSEM7               | 2012/10/4 上午 1      | 檔案資料夾       |     |
| ⊿ 늵 媒體櫃                                                                                                    | 🔒 Dell              | 2012/7/2 下午 04      | 檔案資料夾       |     |
| ▷ 🗟 文件                                                                                                    | 🚽 🌗 drvrtmp         | 2012/7/2 下午 04      | 檔案資料夾       |     |
| ▷ 🎝 音樂                                                                                                    | MSOCache            | 2012/7/2 下午 04      | 檔案資料夾       |     |
| ▷ 📑 視訊                                                                                                    | 🍌 my scorecard      | 2012/10/4 上午 1      | 檔案資料夾       |     |
| ▶ 🔤 圖片                                                                                                    | 퉬 mydata            | 2012/10/22 上午       | 檔案資料夾       |     |
|                                                                                                    | 퉬 PerfLogs          | 2009/7/14 上午 1      | 檔案資料夾       |     |
| Computer is TWX                                                                                                    | 🍌 Program Files     | 2012/9/17 上午 1      | 檔案資料夾       |     |
| ▶ 🏭 Win7x64 (C:)                                                                                                    | Program Files (x86) | 2012/10/17 上午       | 檔案資料夾       |     |
|                                                                                                    |                     |                     |             |     |
| 檔案名稱(N):                                                                                                    |                     |                     |             | •   |
|                                                                                                    |                     | 開啟舊檔                | (0)         | 取消  |
|                                                                                                    |                     |                     |             | 444 |

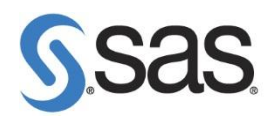

Step5:填寫您的資料後,點選 OK。

| Personalize Your JMP License                                    | ×                      |
|-----------------------------------------------------------------|------------------------|
| Thank you,<br>JMP.                                              | , for licensing        |
| If you would like to personalize your license, to fields below. | hen please fill in the |
| Administrator Name:                                             |                        |
| Department:                                                     |                        |
|                                                                 | ОК                     |

Step6:出現以下畫面後,點選 OK ,完成更新授權碼步驟。

| JMP Alert | 8                                          |
|-----------|--------------------------------------------|
| 0         | Your license has been accepted. Thank you. |
|           | ОК                                         |